Créer des outils de comunication via CANVA

Une application disponible sur ordinateur, tablette et smartphone

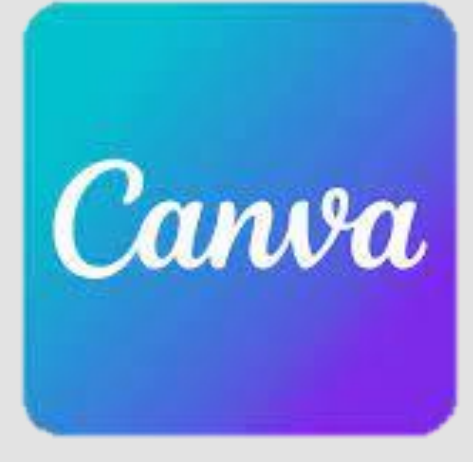

https://www.canva.com

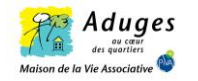

Pourquoi utiliser CANVA Pro?

Quels sont les outils que l'on peut créer avec CANVA ?

#### Des supports numériques et papiers :

- Montage Vidéo
- Présentation (power point)
- Document A<sub>4</sub>
- CV
- Affiche
- Logo
- Flyer
- Montage photo
- Calendrier / Emploi du temps
- Infographie
- Etiquette
- Facture
- Et bcp d'autres modèles et supports

#### **Réseaux sociaux :**

- ✓ Story Instagram
- ✓ Publication Instagram
- ✓ Publication Facebook
- ✓ Votre story

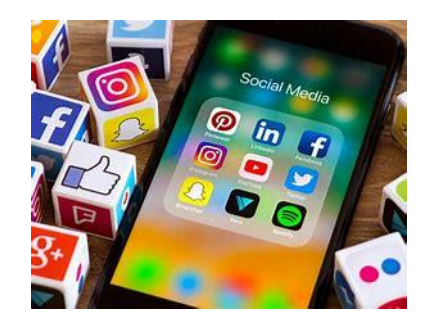

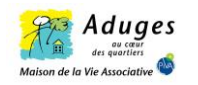

# Créer un compte CANVA pro gratuitement

Canva

Pour les associations à but non lucratif, il est possible de créer un compte CANVA Pro gratuitement.

Veuillez trouver ci-contre la différence des fonctionnalités entre CANVA gratuit et CANVA Pro

#### **CANVA Gratuit**

- ✓ Plus de 250 000 modèles gratuits
- Plus de 100 types de designs (publications sur les réseaux sociaux, présentations, lettres et plus encore)
- Des centaines de milliers de photos et d'illustrations gratuites
- ✓ Invitez des membres à rejoindre votre équipe
- ✓ Collaborez et commentez en temps réel
- ✓ Espace de stockage de 5 Go

### CANVA Pro 🎽

- ✓ Toutes les fonctionnalités de la version gratuite plus,
- ✓ Plus de 100 millions de photos, de vidéos, de piste audios et graphique premium
- ✓ Plus de 610 000 modèles premium et gratuits, avec de nouveaux designs quotidiennement
- ✓ Enregistrez et appliquez facilement les couleurs, les logos et les polices de votre marque ou de votre campagne avec jusqu'à 100 identités visuelles
- ✓ Supprimez les arrière-plans des images instantanément avec l'Effaceur d'arrière-plan
- Redimensionnez vos designs à l'infini avec le redimensionnement magique
- ✓ Enregistrez vos designs en tant que modèles pour permettre à votre équipe de les utiliser
- ✓ 100 Go de stockage dans le cloud
- ✓ Programmez du contenu adapté aux réseaux sociaux
- sur 8 plateformes différentes

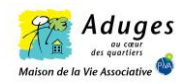

Entrer sur la page d'accueil CANVA
Sélectionner l'onglet « tarifs »

- Sectionner l'onglet « Associations »

## Comment créer son compte CANVA Pro?

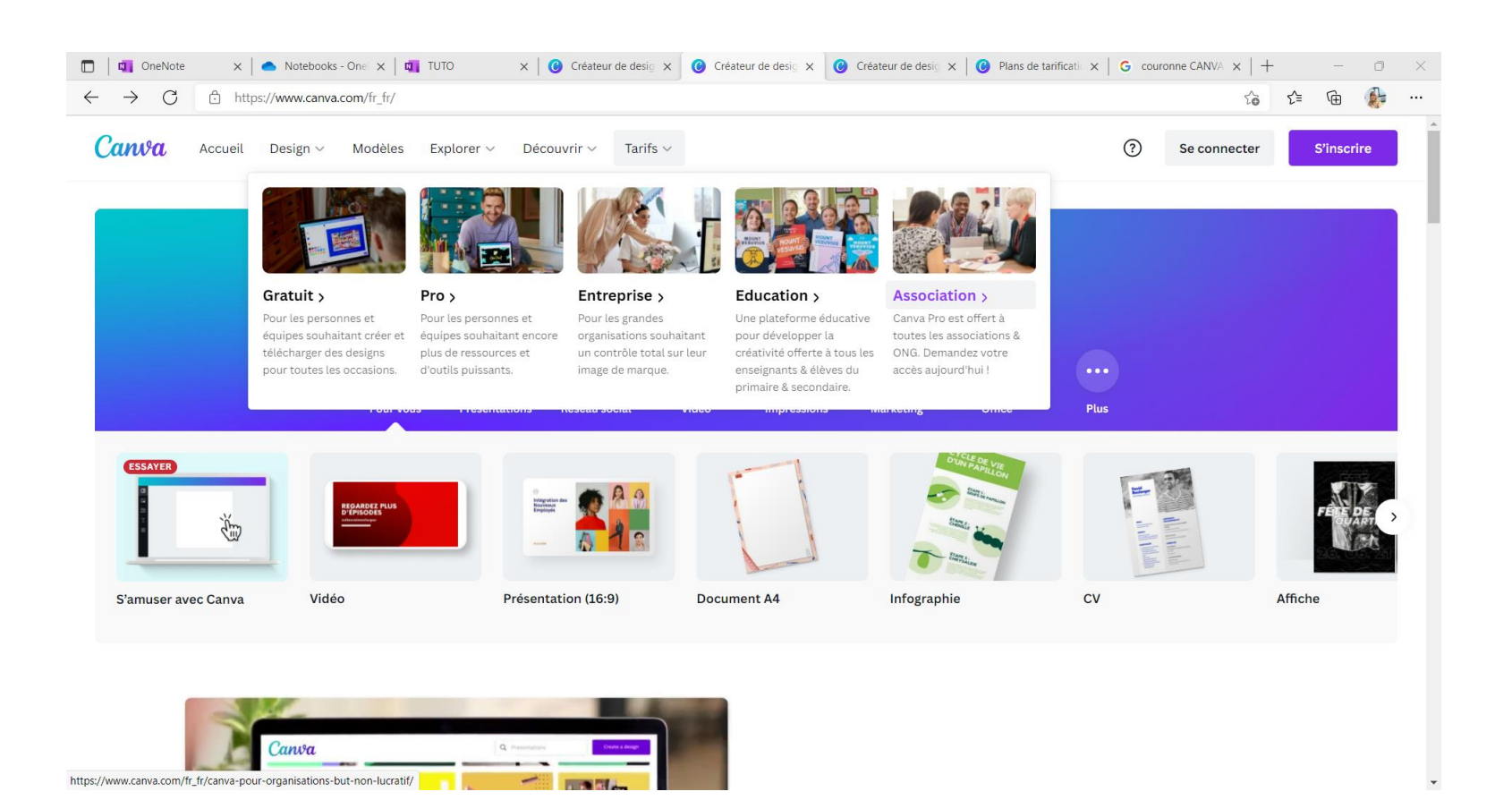

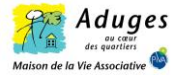

Entrer dans le portail « CANVA pour associations »

Cliquer sur l'onglet « inscrivezvous maintenant c'est gratuit ! »

## Comment créer son compte CANVA Pro?

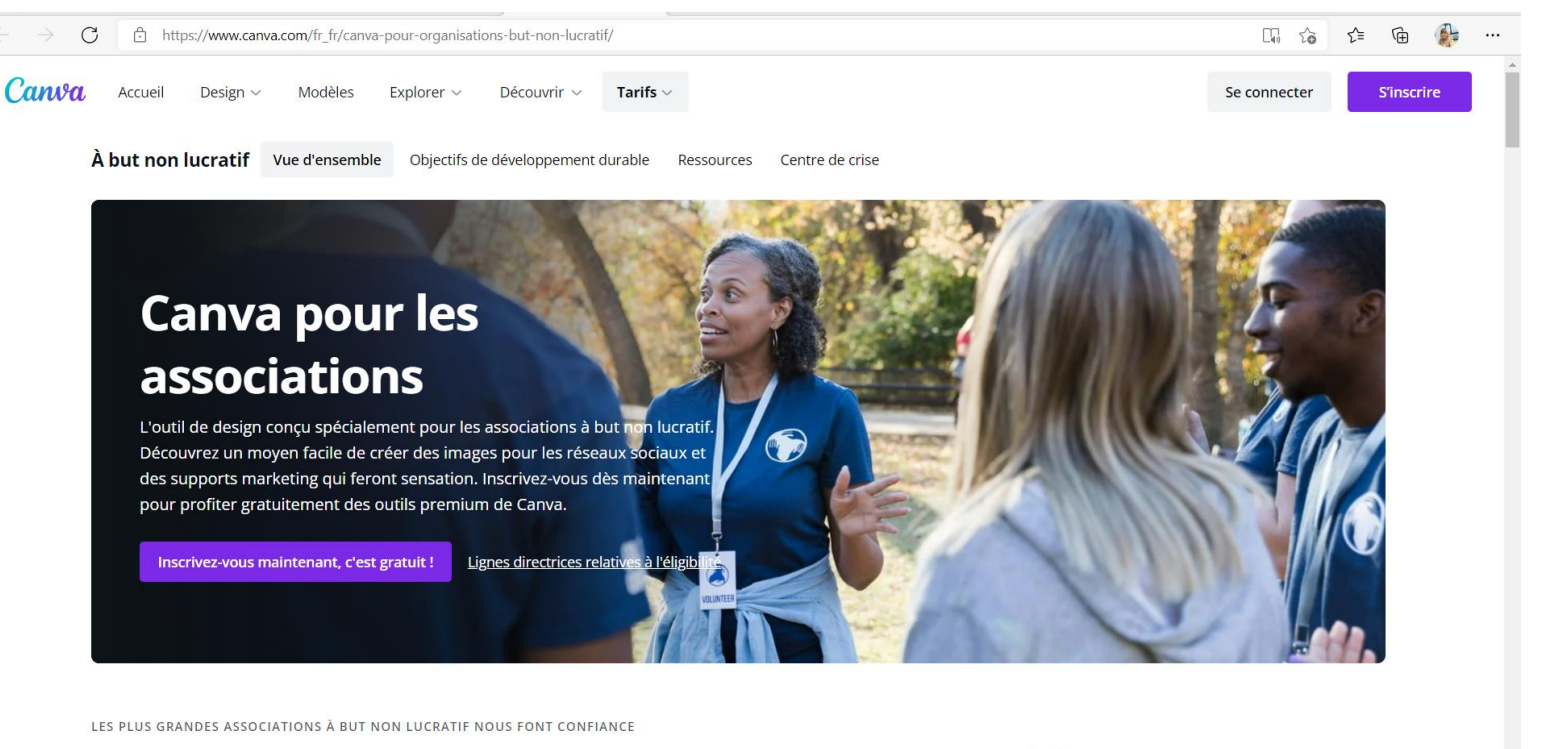

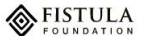

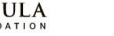

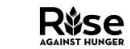

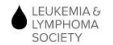

Muscular Dystrophy WA OPERA AMERICA

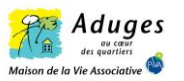

# Sélectionner la modalité d'inscription souhaitée

Avec GoogleAvec FacebookAvec votre adresse mail

## Comment créer son compte CANVA Pro?

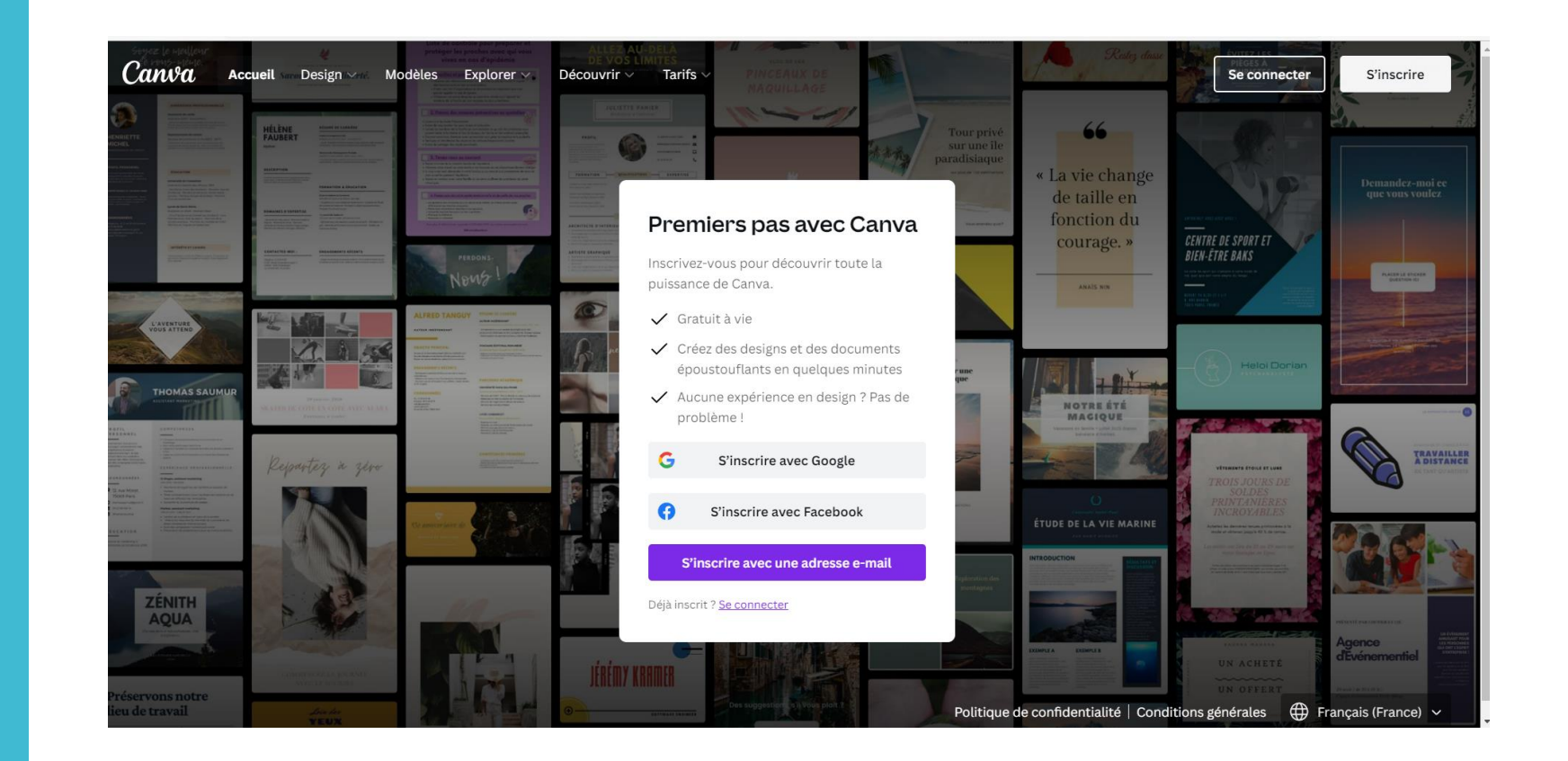

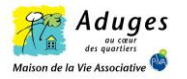

Inscription via Google ou adresse mail

Si votre inscription s'effectue par Google, votre compte CANVA sera directement rattaché à votre compte Google

## Comment créer son compte CANVA Pro?

Sélectionner le compte Google

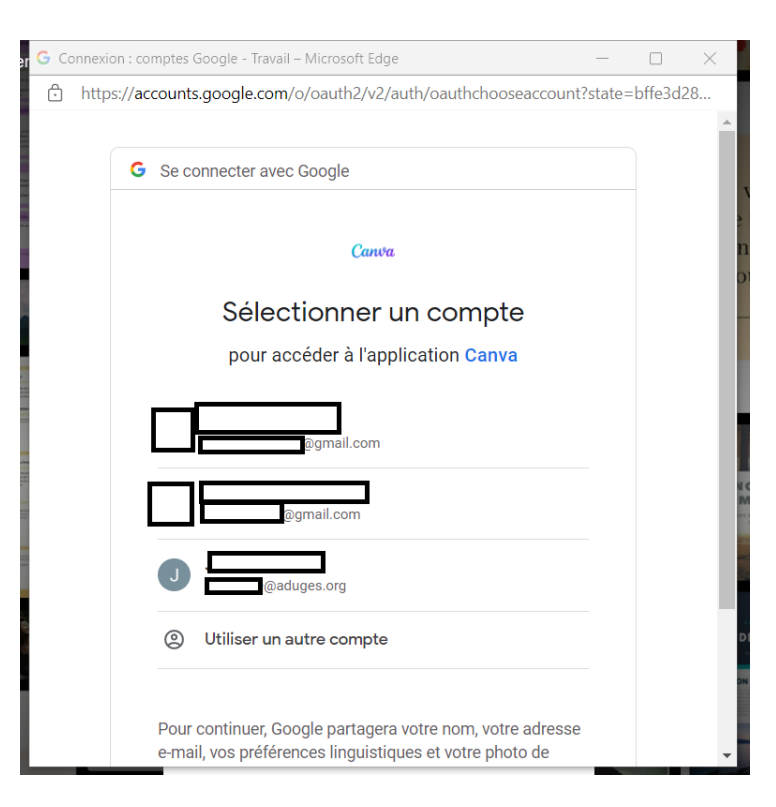

Saisir les coordonnées et créer le mot de passe

| < Crée       | ez votre com                | ote            |
|--------------|-----------------------------|----------------|
| Et rejoigne  | ez-nous vite pour créer     | r votre        |
| design.      |                             |                |
| Nom          |                             |                |
| Julie Sm     | ith                         |                |
| Adresse e-n  | nail (personnelle ou profe  | ssionnelle)    |
| name@v       | workemail.com               |                |
| Mot de pass  | se                          |                |
| ********     |                             |                |
| Votre mot d  | e passe doit contenir au m  | noins          |
| 8 caractères | s ainsi qu'un mélange de le | ettres, chiffr |
| et symboles  | 5.                          |                |
|              | Démarrez gratuitemer        | nt!            |
| En continua  | int, vous acceptez les Con  | ditions        |
|              |                             |                |

Validation de l'adresse mail par un code

Retranscrire le code sur votre page CANVA

## Comment créer son compte CANVA Pro?

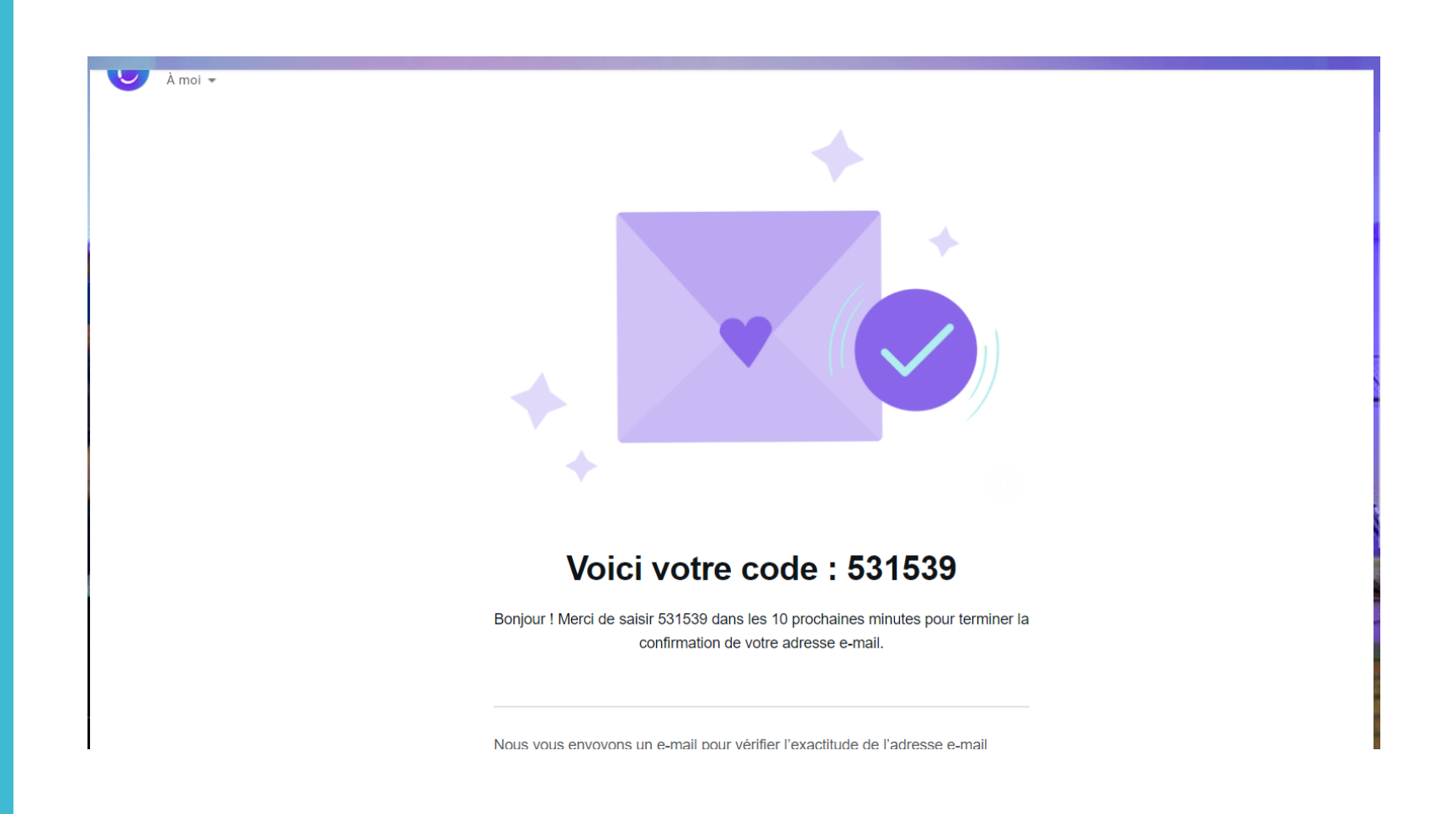

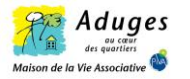

Création d'outils de communication via CANVA - MVA - Mars 2022

#### Page d'accueil CANVA gratuit (en attendant l'éligibilité de CANVA Pro)

## Accueil CANVA

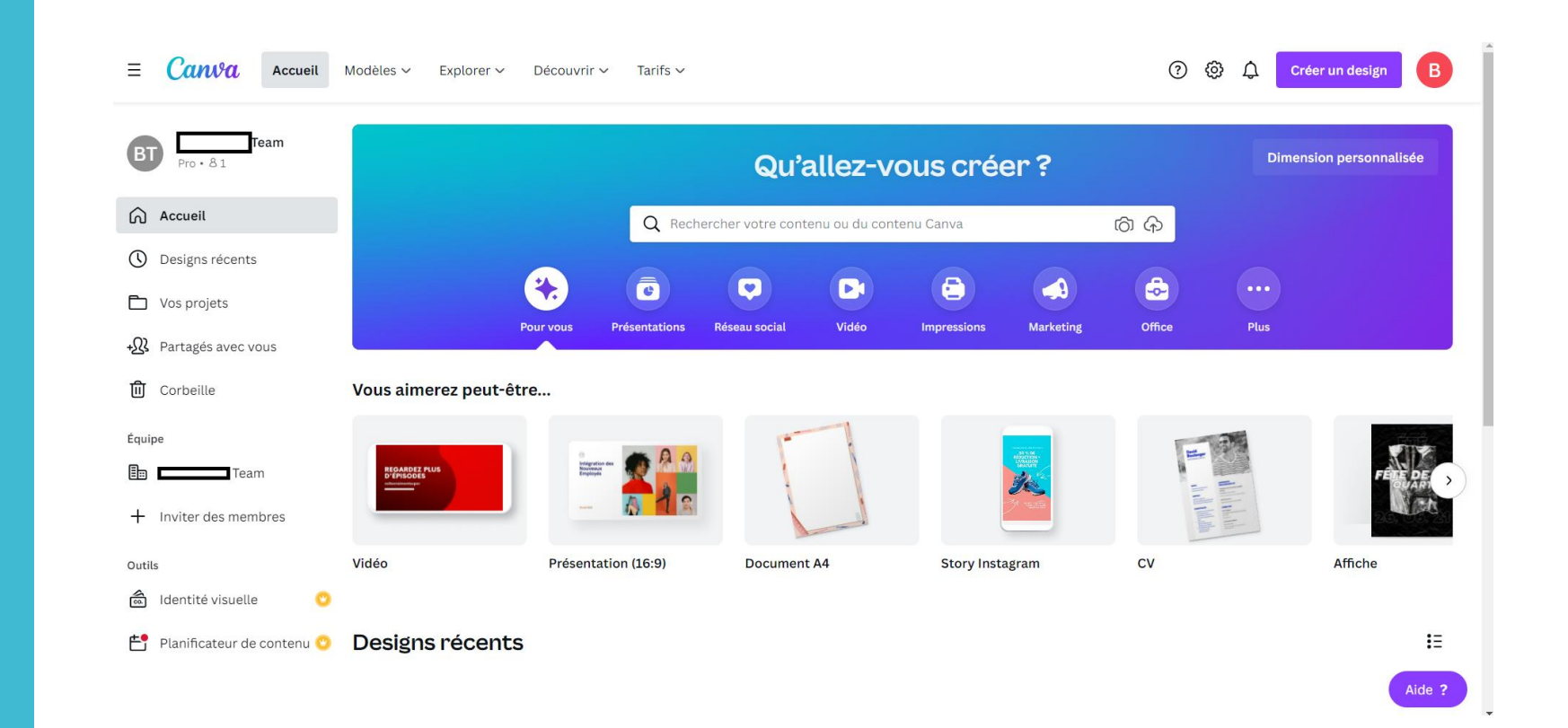

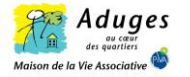

## Comment créer son compte CANVA Pro?

Formulaire d'inscription pour effectuer la demande de CANVA Pro Gratuit

Remplir le formulaire en renseignant les coordonnées suivantes :

- Nom de l'association

- Nom de l'organisation

- Site de l'organisation

- Taille de l'organisation (nbr d'adhérents sur une échelle)

- Type d'organisation :

\*Association à but non lucratif

\* Organisation à impact social – Ne fait aucun profit

\* Órganisation à impact social – Fait du profit

\* Organisation de santé publique

# Accéder à Canva pour les associations

Avant de faire une demande, veuillez vérifier les <u>Lignes directrices relatives à l'éligibilité</u> pour voir si votre organisation est éligible et lire les <u>Conditions générales</u> du programme.

#### Nom complet

| om de votre organisation                     |
|----------------------------------------------|
| Entrez le nom de votre organisation          |
| te Web de votre organisation (facultatif)    |
| Veuillez saisir le site Web de votre organis |
|                                              |
| Continuer                                    |
|                                              |
| Dout ôtro plus tord                          |
| Peut-etre plus tard                          |

| Nom de vo                  | tre organisation                                                         |                |
|----------------------------|--------------------------------------------------------------------------|----------------|
| Entrez l                   | e nom de votre organisation                                              |                |
| Site Web de                | e votre organisation (facultatif)                                        |                |
| Veuillez                   | z saisir le site Web de votre or;                                        | ganis          |
| Taille de l'o              | organisation                                                             |                |
| Veuillez                   | z choisir une option                                                     | ~              |
| Pays                       |                                                                          |                |
| France                     |                                                                          | ~              |
| Type d'orga                | anisation                                                                |                |
| Veuillez                   | z choisir une option                                                     | ~              |
| En saisissar<br>Conditions | nt vos informations, vous acceptez<br>d'utilisation de Canva et reconnai | z les<br>issez |
|                            | Continuer                                                                |                |
|                            | Peut-être plus tard                                                      |                |
|                            |                                                                          |                |

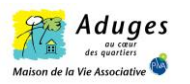

Pour compléter la demande d'éligibilité, joindre les statuts de l'association ou le récépissé de déclaration afin de prouver le statut à but non lucratif.

Une fois le document soumis, un formulaire va apparaitre. Si vous souhaitez faire partie d'un réseau d'association cherchant des bénévoles et pour vous inscrire sur un site bénévolat, remplissez le formulaire. Si ce n'est pas votre cas, ignorez-le. Les questions concernent principalement les objectifs, les missions et les difficultés de votre association.

## Comment créer son compte CANVA Pro?

#### Document supplémentaire requis

Joindre une liste fiscale ou une preuve de votre statut à but non lucratif.

Voir les documents acceptés

Télécharger un fichier JPG, PNG ou PDF

Faites glisser des fichiers ici ou Parcourir

Soumettre

Annuler la vérification

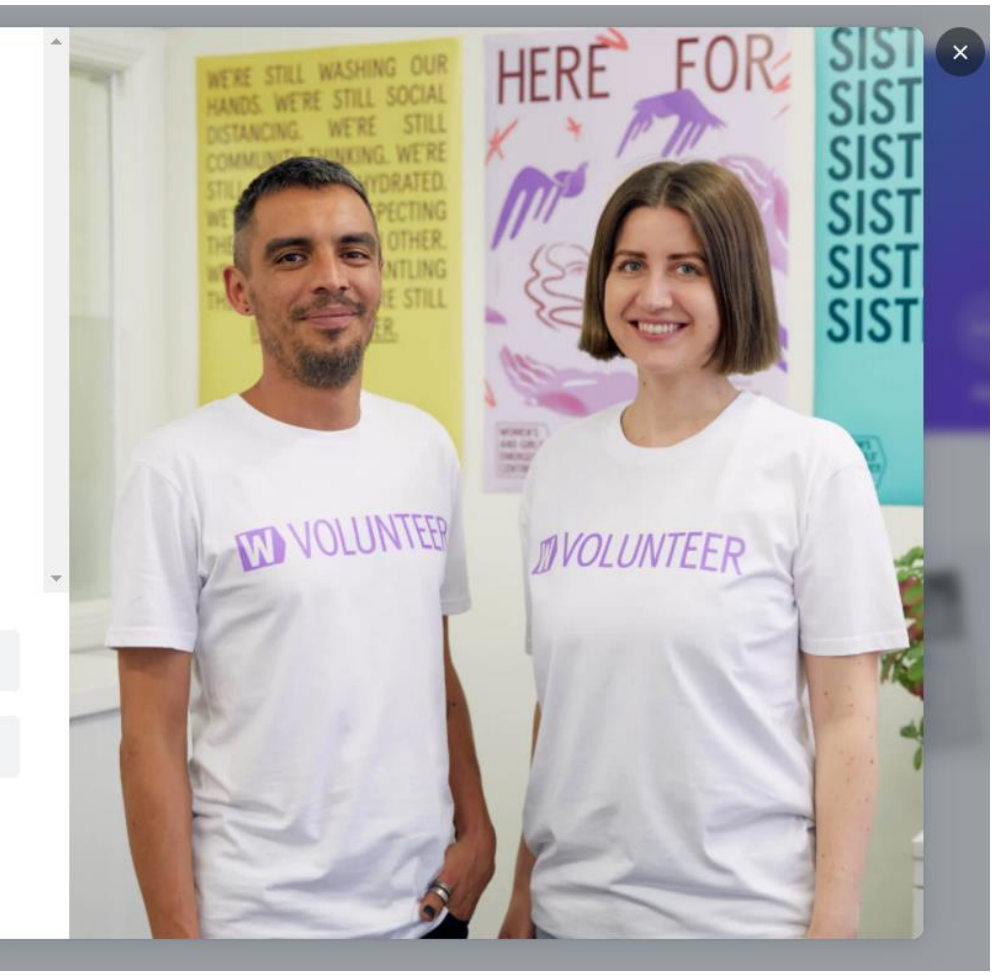

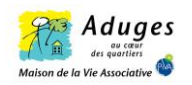

## Comment créer son compte CANVA Pro?

Réception d'un mail confirmant votre candidature pour obtenir de **CANVA** Pro gratuit

Réception du mail d'approbation au compte CANVA Pro gratuit (Reçu dans la journée mais réception estimée entre 7 et 10 jours)

Suite à la réception de ce mail, se déconnecter de son compte CANVA et se reconnecter à nouveau.

Votre compte CANVA Pro est activé !

Voici votre numéro de candidature : **CTXKYjvS** 

#### Boniour

Nous avons bien reçu votre candidature pour Canva pour les associations ! Nous recevons un grand nombre de candidatures, il est donc possible que nous mettions un certain temps à vous répondre (généralement entre 7 et 10 jours).

#### Comment cela fonctionne-t-il ?

Nous vérifierons votre candidature, y compris les documents joints, afin de nous assurer que vous remplissez les critères d'éligibilité. Si nous avons besoin d'informations supplémentaires, nous vous le ferons savoir et vous devrez peutêtre soumettre à nouveau votre candidature

N'hésitez pas à nous contacter ici avec votre numéro de candidature si vous avez oublié de joindre certains documents ou si vous avez besoin d'aide

Pendant ce temps, vous pouvez continuer à utiliser la version gratuite de Canva. Voici quelques tutoriels pratiques pour vous lancer.

Vous recevez cet e-mail suite à votre inscription à Canva. Si vous avez recu ce message par erreur, veuillez contacter l'assistance technique

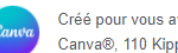

Créé pour vous avec 💙 par Canva Canva®, 110 Kippax St, NSW 2010, Australia Bonjour !

Maintenant que votre candidature pour Canva pour les associations a été approuvée, vous pouvez accéder aux outils premium de Canva Pro. Ils sont totalement gratuits. Mieux encore, ces outils sont accessibles à 10 personnes au sein de votre organisation

Pour les activer, déconnectez-vous, puis reconnectez-vous.

Pour en savoir plus sur ces outils, améliorer vos compétences en matière de design et découvrir comment Canva peut renforcer le message de votre cause, nous vous proposons une formation pratique dispensée par nos concepteurs expérimentés et d'autres experts.

Découvrez toutes les ressources de design dont vous avez besoin en tant qu'association à but non lucratif pour mettre en avant votre message et votre mission, ainsi qu'un ensemble de modèles dédiés aux objectifs de développement durable du monde entier.

Nous aimerions également que vous rejoigniez notre communauté exclusive à but non lucratif sur Facebook. Notre équipe vous informera directement des dernières mises à jour, astuces et informations. Profitez enfin d'une excellente solution de mise en relation avec la communauté de Canva.

Rejoignez-nous ici : https://www.facebook.com/groups/NonprofitsCommunity

Bonne création

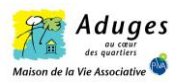

### Page d'accueil de votre compte CANVA Pro

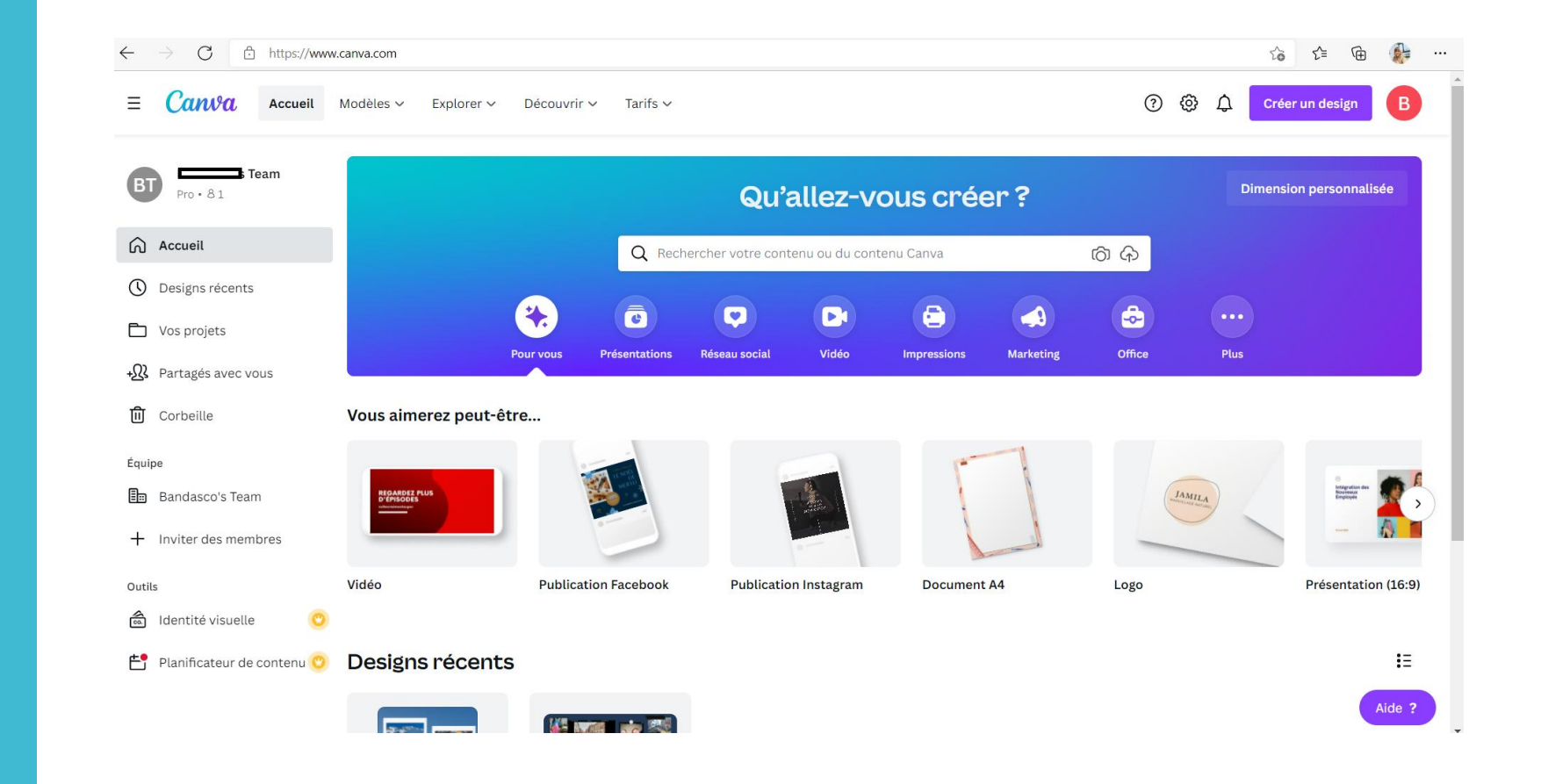

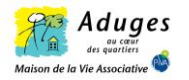

### <u>Créer son design à partir</u> <u>d'un modèle</u>

1. Sélectionner le type de design que vous voulez créer (invitation, affiche, vidéo, publication réseaux sociaux ...)

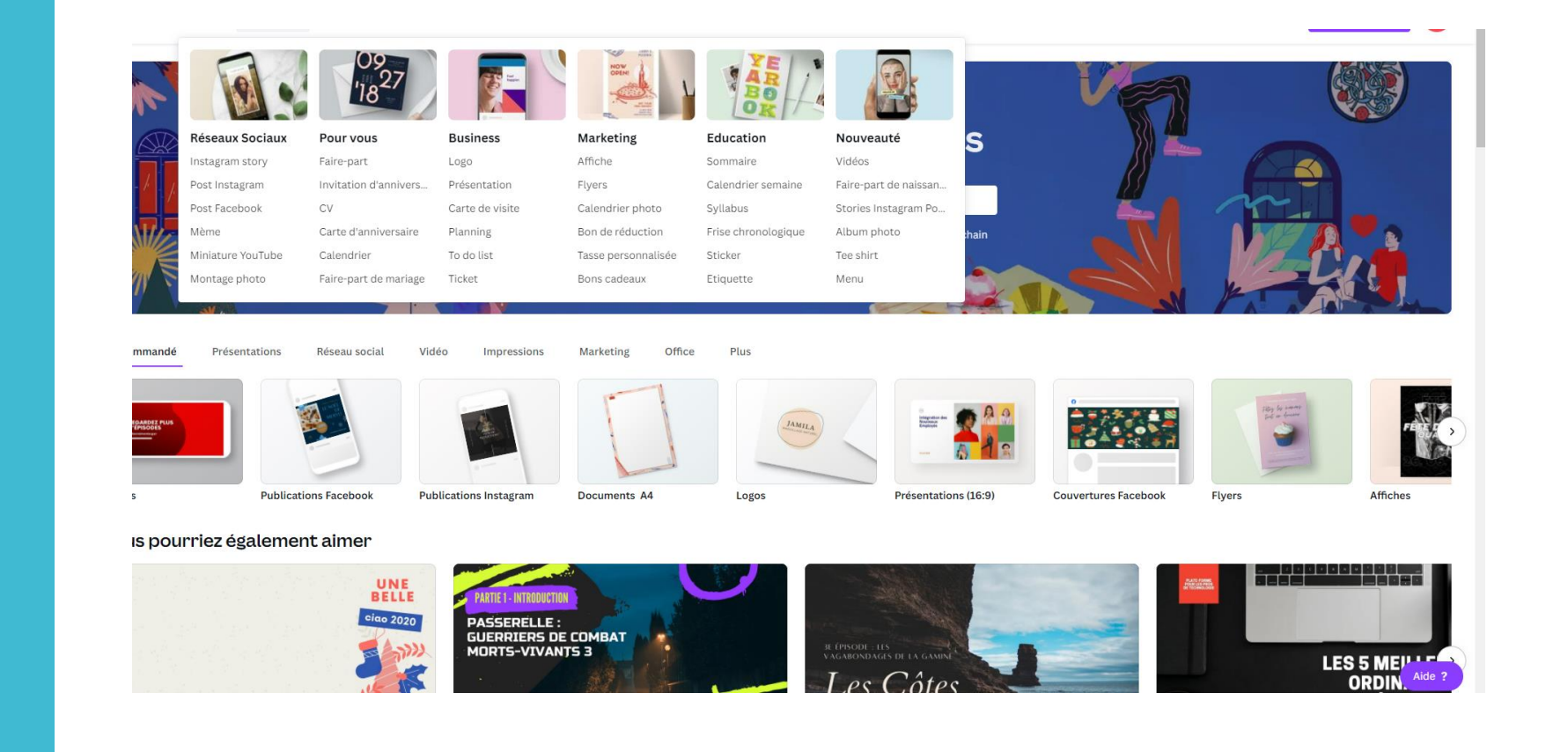

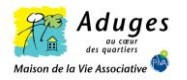

#### <u>Créer son design à partir</u> <u>d'un modèle</u>

2.Prenons en exemple la création d'une affiche, choisissez parmi des milliers de modèles une affiche selon l'objet de votre création.

Vous pouvez choisir une thématique de votre affiche en sélectionnant les onglets ou en l'écrivant dans la barre de recherche

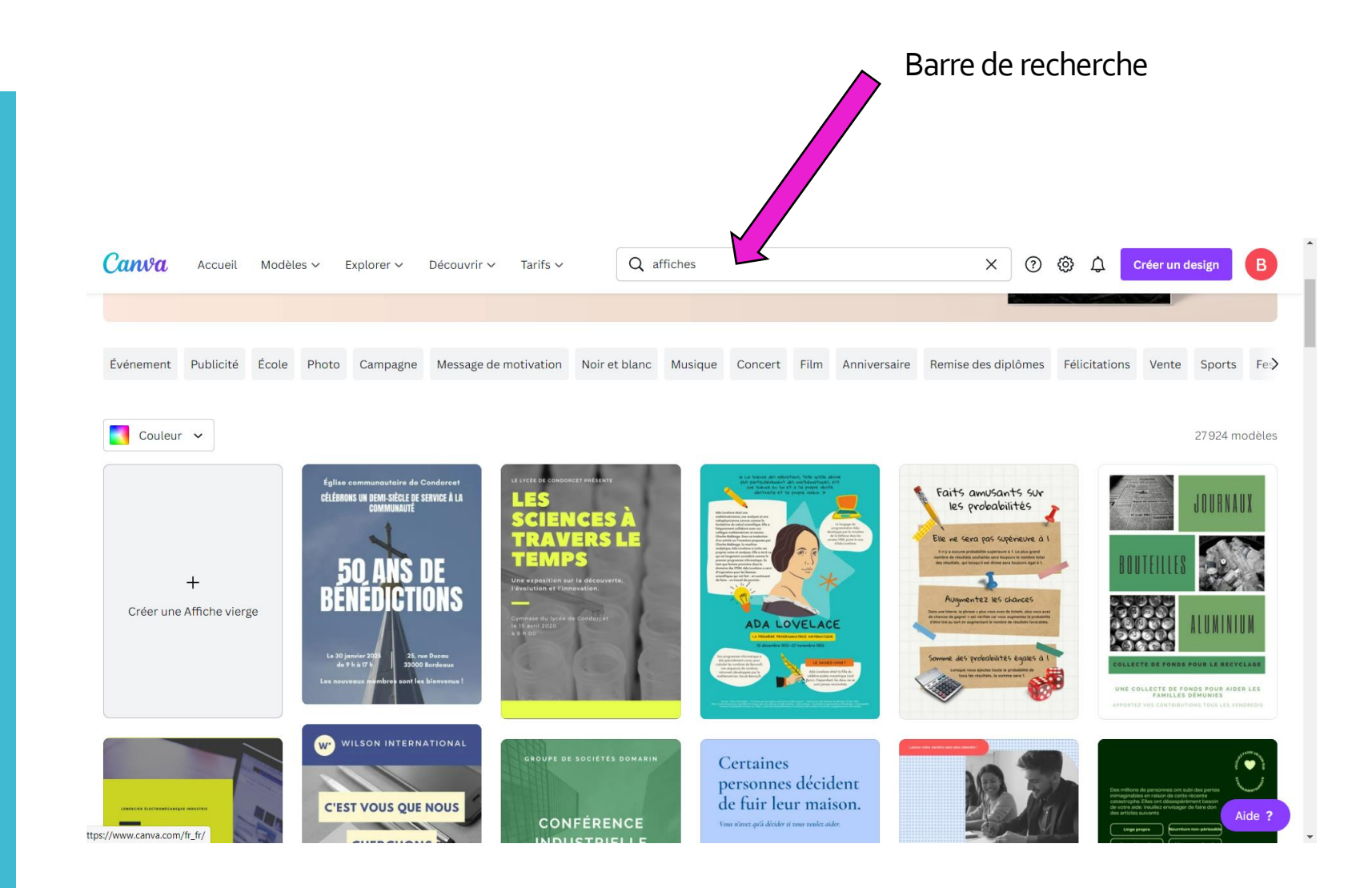

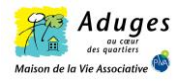

3.Une fois le modèle choisi, vous cliquez sur l'onglet « personnalisé ce modèle »; Une page va s'ouvrir comme la page ci-contre

1. Contenu CANVA à modifier et/ou à créer

2.Intitulé du design, vous pouvez modifier le nom de votre design en faisant un double clique gauche

3. Redimensionner votre design en le modifiant, en bannière par exemple (pour une couverture de page Facebook)

4. Télécharger le fichier pour l'enregistrer sur le bureau de l'ordinateur sous différents formats puis le partager

5. Fonctionnalité « Zoom » pour mieux voir les détails de votre design

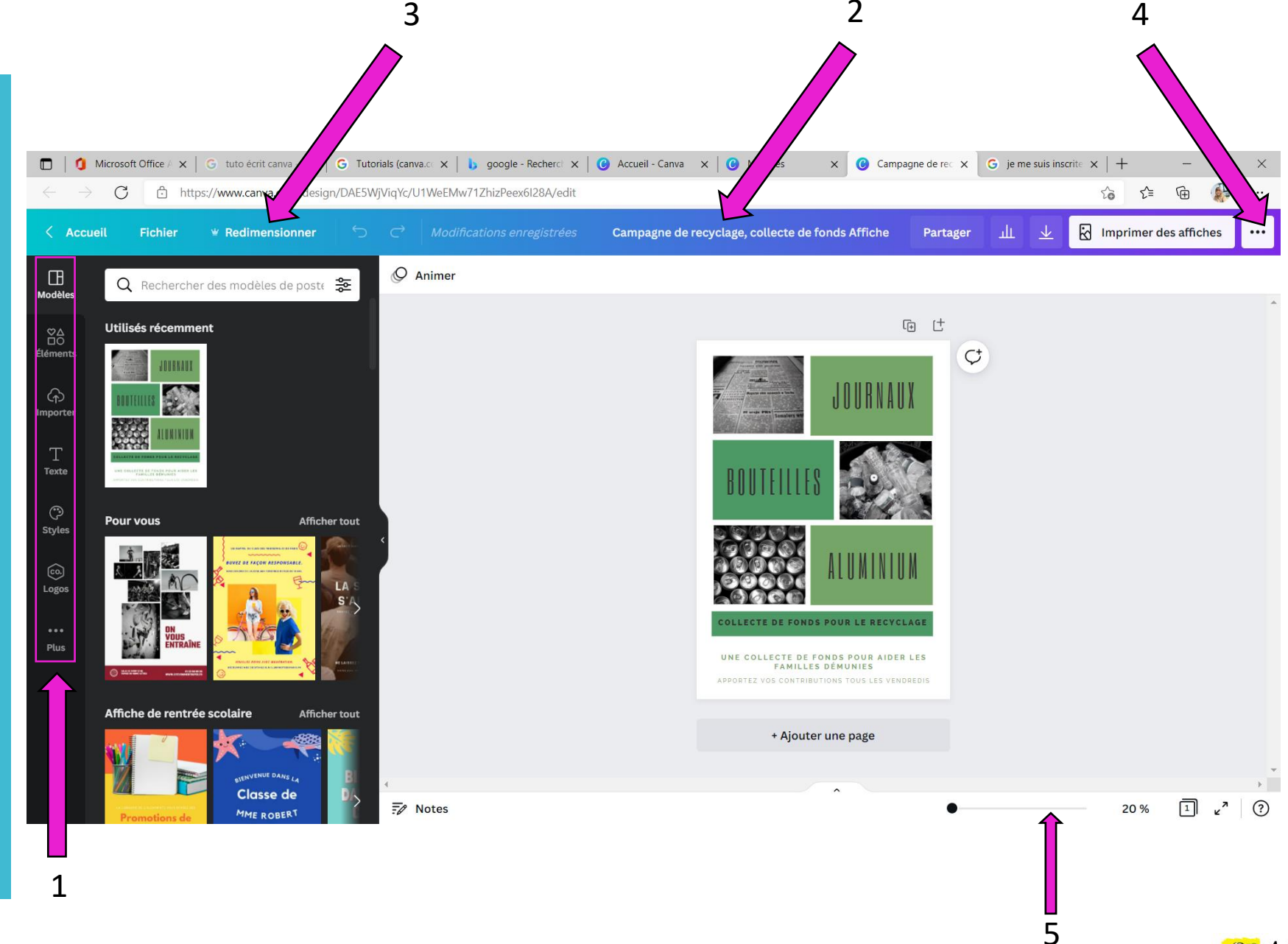

4. Modifier votre document à l'aide des onglets suivantsAjouter des éléments :

- éléments graphiques
- lignes et formes
- photos
- vidéos
- audios
- graphiques et courbes
- tableaux

-cadres et grilles pour y ajouter des photos

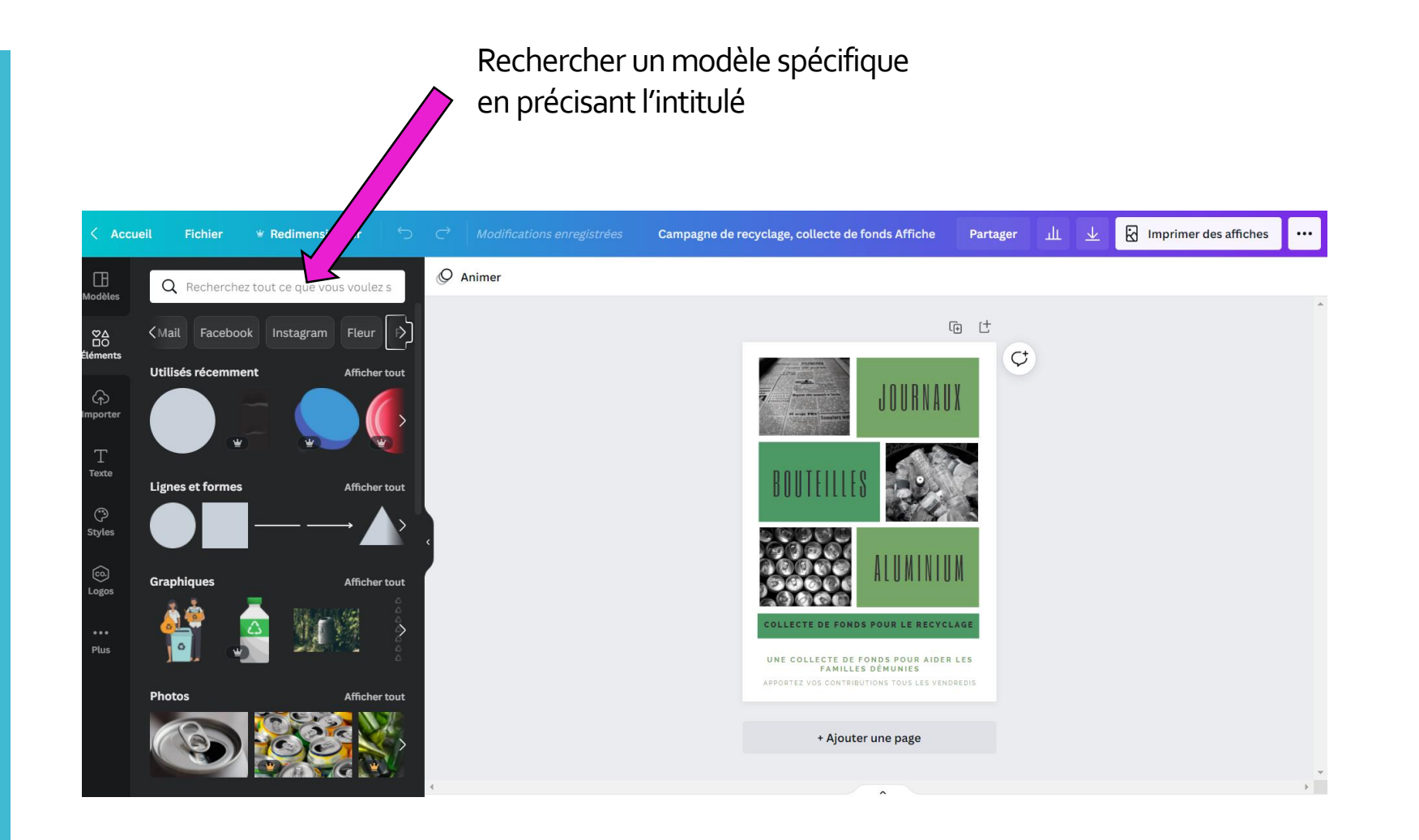

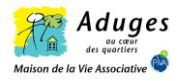

### Importer des médias :

Vous pouvez importez des médias de votre ordinateur, ou de vos comptes réseaux sociaux si votre compte CANVA y est associé

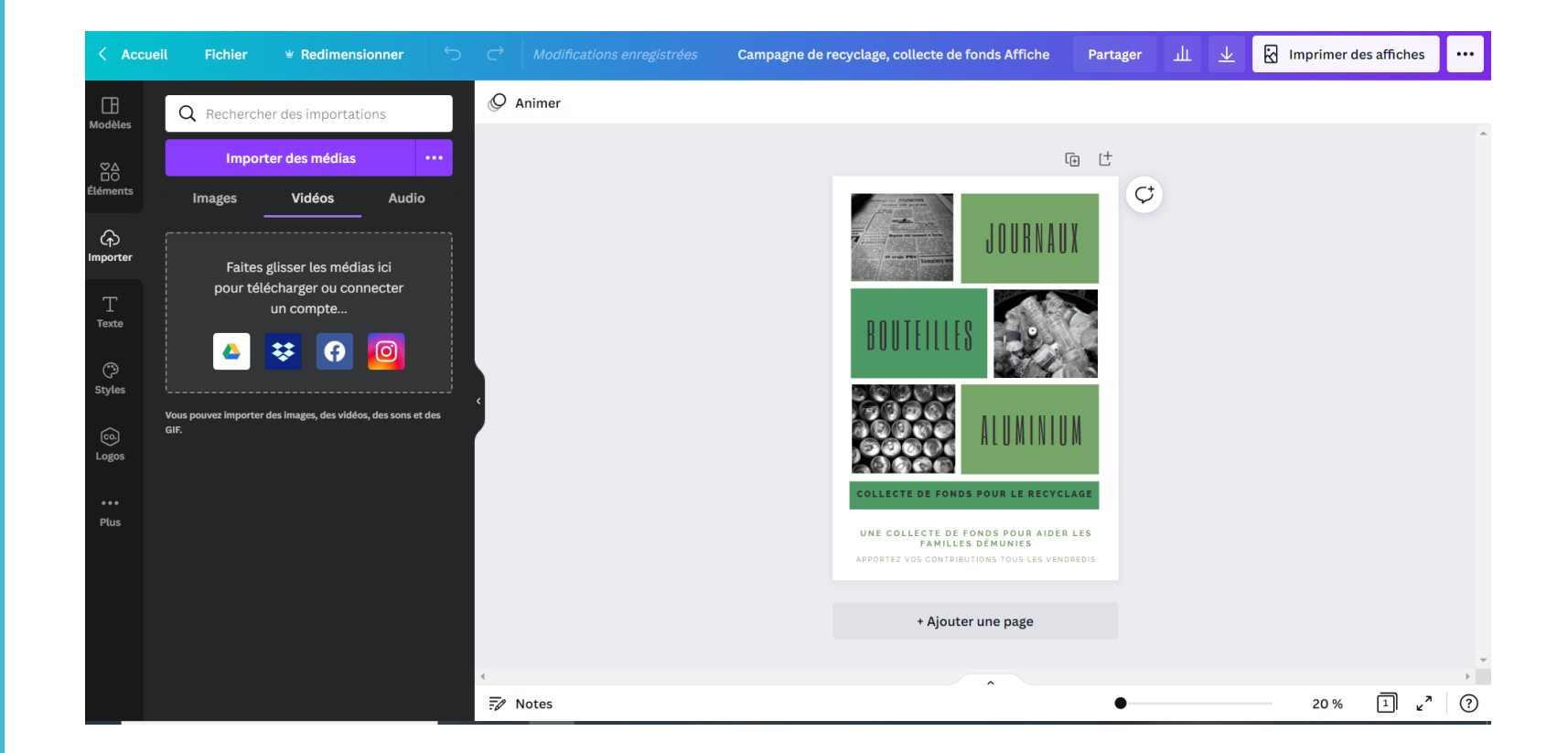

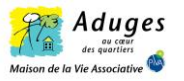

Ajouter / modifier du texte:

Ajouter du texte Modifier la police Modifier la couleur Modifier la taille

Des modèles vous sont proposés selon l'objet de votre communication

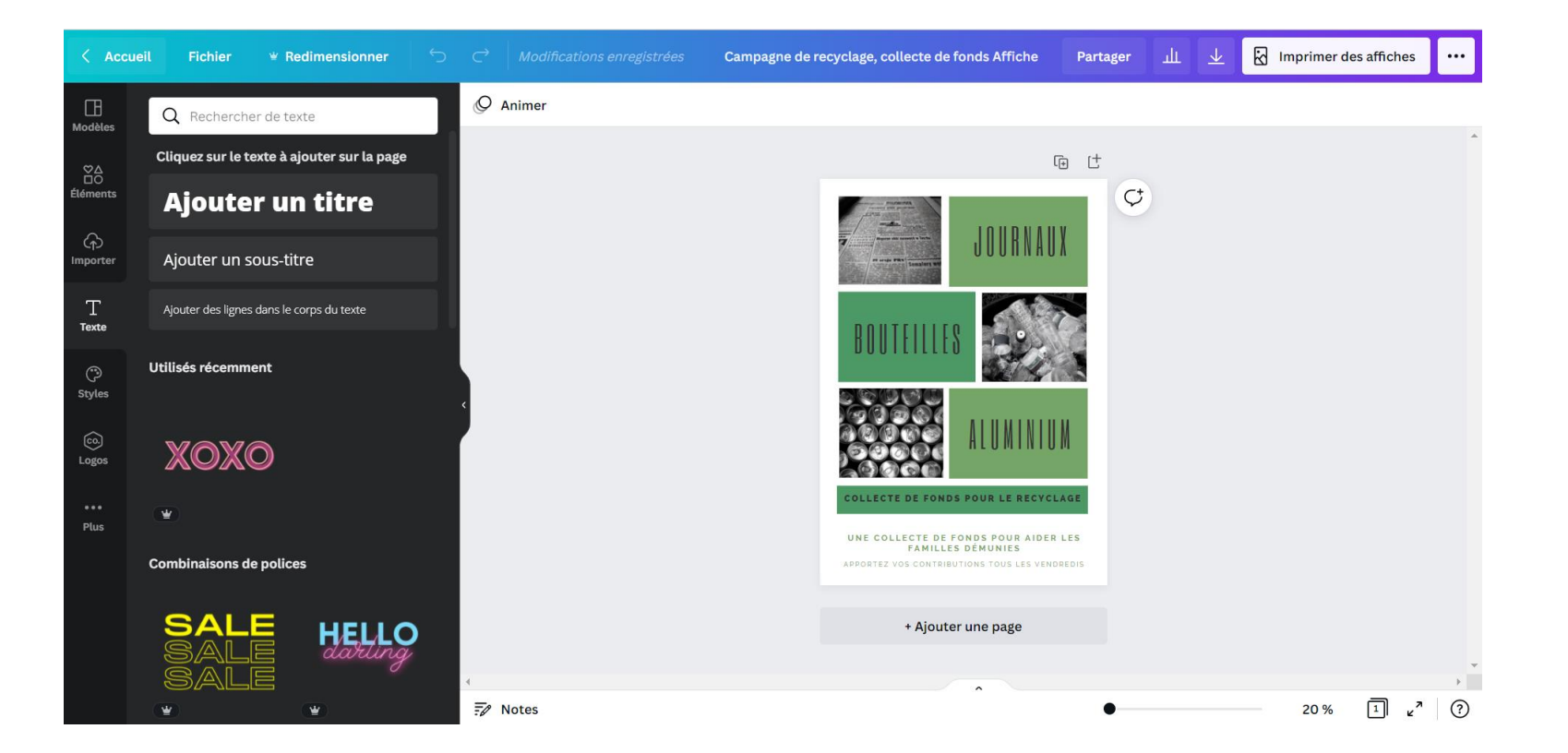

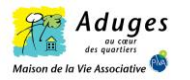

Ajouter / modifier le style de vos visuels:

Créer votre style en suivant les couleurs du visuel de votre association et de votre logo.

Définissez votre police d'écriture pour garder la même identité.

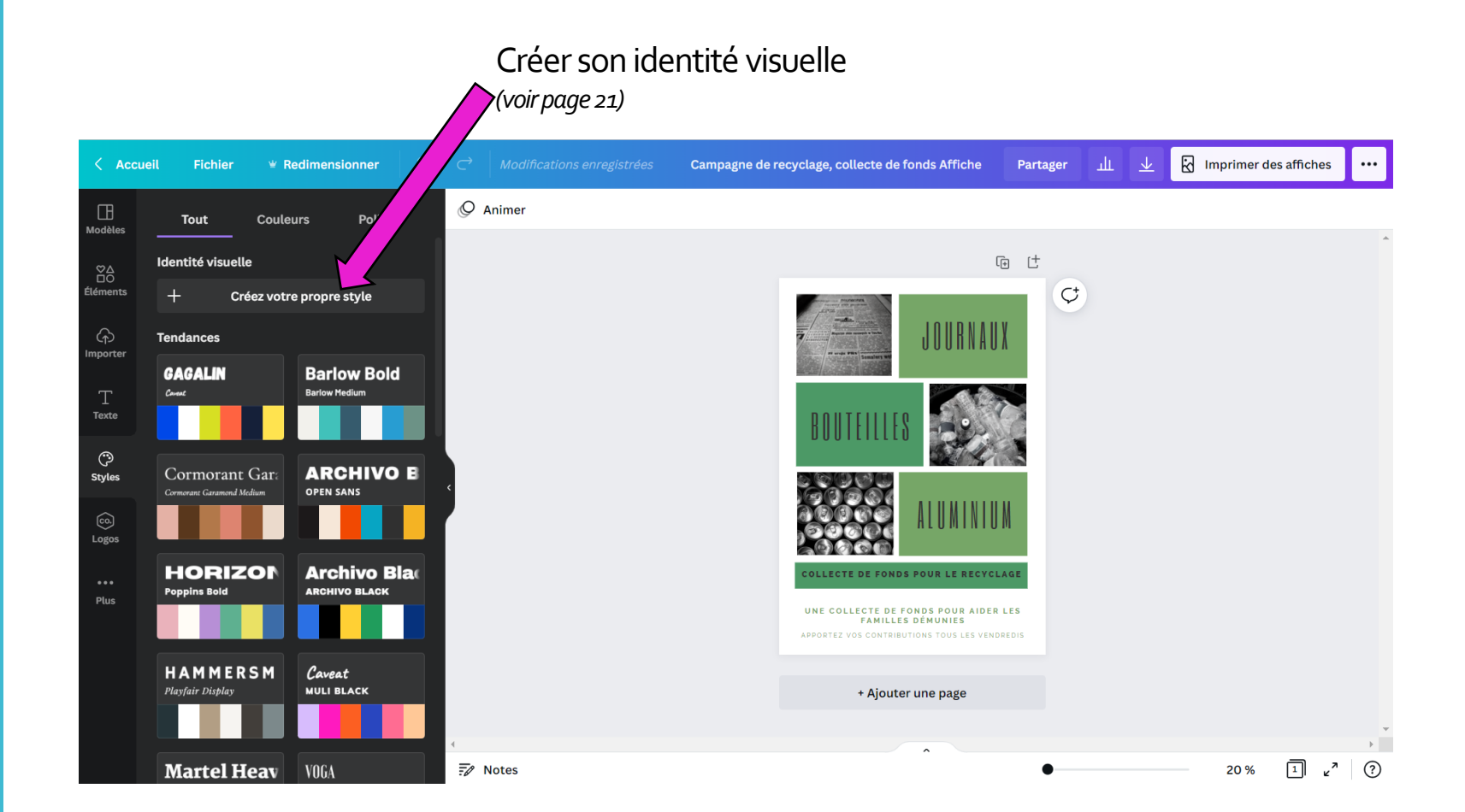

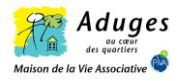

## Autres applis de Canva:

Ajouter d'autres contenus : - QR code

-graphiques

- plan via google map

- vidéos youtube

- médias via les réseaux sociaux ...

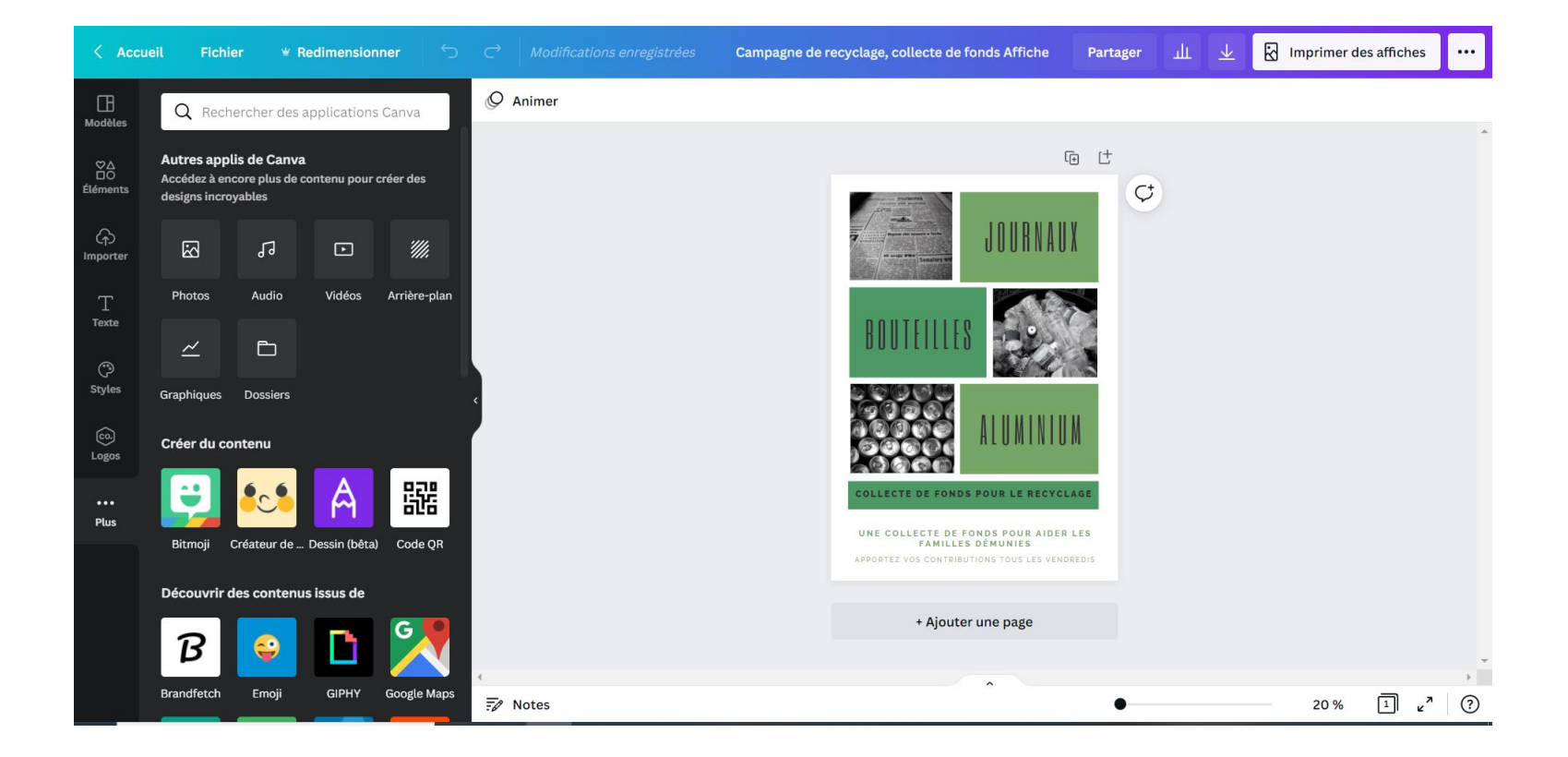

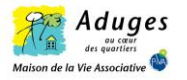

#### 5. Créer son identité visuelle

Créer votre identité visuelle en y intégrant

- votre logo
- votre palette de couleurs
- les polices de marques

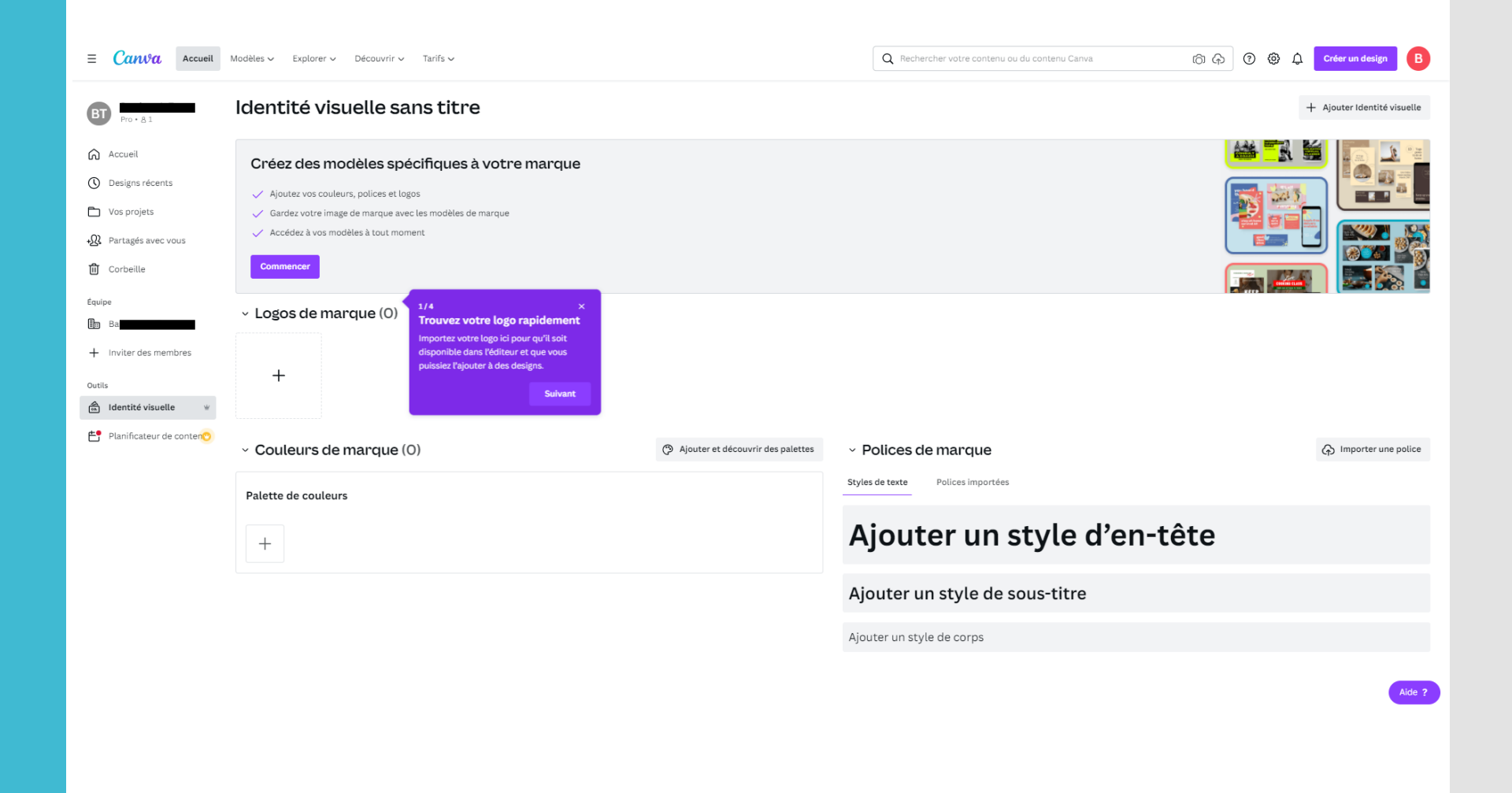

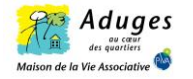

# NOTES

# Renseignements....

Justine Vanhille, animatrice volet numérique Maison de la Vie Associative de Dunkerque 03.28.66.54.20 ou <u>j.vanhille@aduges.org</u>

Conditions d'éligibilité pour bénéficier de CANVA Pro:

https://www.canva.com/fr\_fr/canva-pour-organisations-but-non-lucratif/condition-eligibilite/

## PERMANENCES

Des permanences sont disponibles pour assurer un accompagnement individuel à l'issu de cet atelier. Venez nous rencontrer les:

- Lundis de 14h00 à 17h00
- Jeudis de 09h30 à 11h30

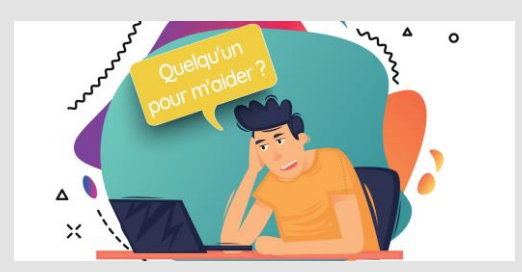

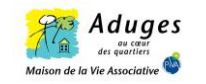